|                      | Revision:               | 4.0                 |                 |           |
|----------------------|-------------------------|---------------------|-----------------|-----------|
| WILKES               | Effective Date:         | 1/13/2016           | Revision Date:  | 1/27/2017 |
| UNIVERSITY           | Last Revised by:        | Help Desk           | Document Owner: | Help Desk |
| FAQ – Windows 7 Facu | ulty/Staff - How do I r | nap my network driv | ves?            |           |

## Purpose

This guide outlines the steps for faculty and staff to map network drives using Windows 7.

## Requirements

- 1. An active Wilkes account.
- 2. A computer running Windows 7.

## Notes

- 1. When on campus you must be connected to the wired network or the Wilkes.edu wireless.
- 2. From off campus you must be connected to the Wilkes VPN client.
- 3. Drive paths:
  - a. Home (H:): \\wilkesu.wilkes.edu\staffhome\home\user.name
  - b. Staffshares (S:): \\wilkesu.wilkes.edu\staff\staffshares
  - c. Web (W:): \\wilkesu.wilkes.edu\staffweb\web\user.name

## Process

1. Open My Computer.

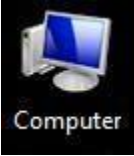

2. Click Map Network Drive.

|                      | Revision:               | 4.0                 |                 |           |
|----------------------|-------------------------|---------------------|-----------------|-----------|
| WILKES               | Effective Date:         | 1/13/2016           | Revision Date:  | 1/27/2017 |
| UNIVERSITY           | Last Revised by:        | Help Desk           | Document Owner: | Help Desk |
| FAQ – Windows 7 Facu | ulty/Staff - How do I r | nap my network driv | /es?            |           |

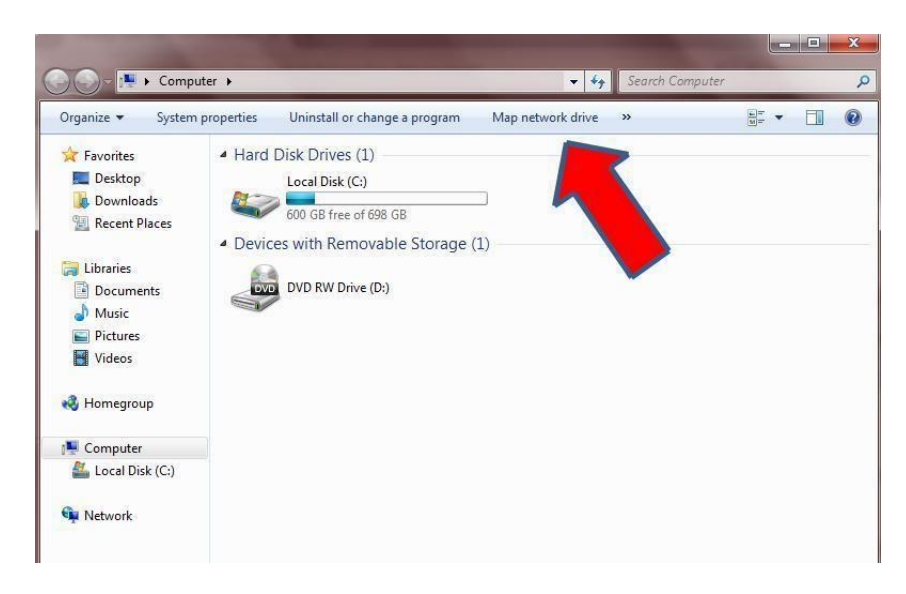

3. A new dialog box will appear. Choose the drive letter that corresponds with the network drive you are mapping. Enter the network path in the **Folder** field, beginning with \\.

The network paths are as follows (replace user.name with your username):

Home Drive (H:): \\wilkesu.wilkes.edu\staffhome\home\user.name
Staff Shares (S:): \\wilkesu.wilkes.edu\staff\staffshares
Web Drive (W:): \\wilkesu.wilkes.edu\staffweb\web\user.name

| What ne    | etwork folder would you like to map?                                          |
|------------|-------------------------------------------------------------------------------|
| Specify th | e drive letter for the connection and the folder that you want to connect to: |
| Drive:     | H: (\\wilkesu.wilkes.edu\staff 🔻                                              |
| Folder:    | \\wilkesu.wilkes.edu\staffhome\home\user.name 🔻 Browse                        |
|            | Example: \\server\share                                                       |
|            | Reconnect at logon                                                            |
|            | Connect using different credentials                                           |
|            | Connect to a Web site that you can use to store your documents and pictures.  |
|            |                                                                               |
|            |                                                                               |

|                      | Revision:               | 4.0                 |                 |           |
|----------------------|-------------------------|---------------------|-----------------|-----------|
| WILKES               | Effective Date:         | 1/13/2016           | Revision Date:  | 1/27/2017 |
| UNIVERSITY           | Last Revised by:        | Help Desk           | Document Owner: | Help Desk |
| FAQ – Windows 7 Facu | ılty/Staff - How do I r | nap my network driv | ves?            |           |

4. Uncheck the **Reconnect at login** box, and check the **Connect using different credentials** box. When complete, click **Finish**.

| 😪 Map N     | letwork Drive                                                                |
|-------------|------------------------------------------------------------------------------|
| What ne     | twork folder would you like to map?                                          |
| Specify the | drive letter for the connection and the folder that you want to connect to:  |
| Drive:      | H: (\\wilkesu.wilkes.edu\staff 🔻                                             |
| Folder:     | \\wilkesu.wilkes.edu\staffhome\home\user.name 🔻 Browse                       |
|             | Example: \\server\share                                                      |
|             | Reconnect at logon                                                           |
|             | Connect using different credentials                                          |
|             | Connect to a Web site that you can use to story your documents and pictures. |
|             |                                                                              |
|             |                                                                              |
|             |                                                                              |
|             | Finish                                                                       |
|             |                                                                              |

5. A new dialog box will appear, in the username field, type **WILKESU\** before your username and enter your password. Click **OK** to finish.

| Enter your p | assword to connect to: wilkesu.wilkes.edu |  |
|--------------|-------------------------------------------|--|
|              | WILKESU\user.name                         |  |
|              | ••••••                                    |  |
|              | Domain: WILKESU                           |  |
| 2            |                                           |  |

6. You should now see your newly mapped network drive in **My Computer**.